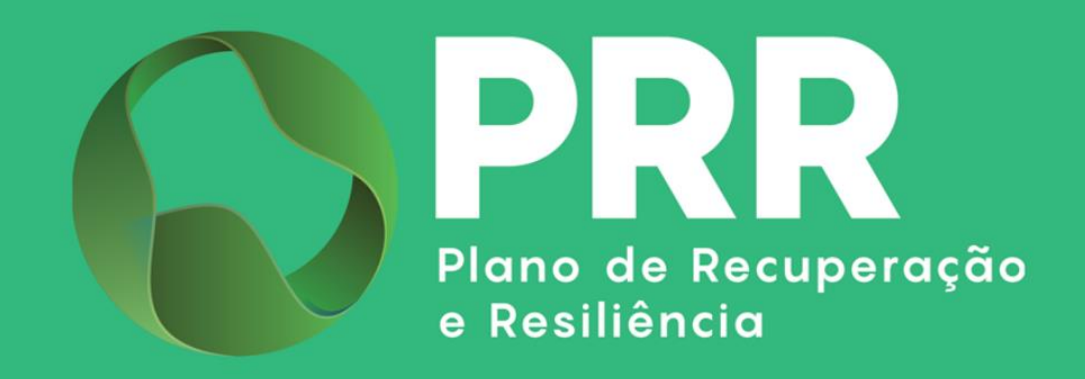

# **GUIA DE APOIO**

# Preenchimento do Questionário de Duplo Financiamento / Declaração de Compromisso

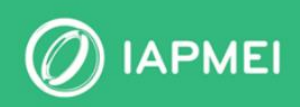

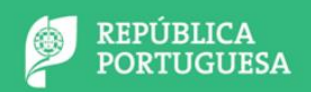

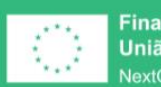

Financiado pela União Europeia NextGenerationEU

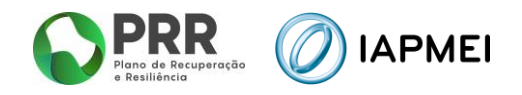

# ÍNDICE

| ENQU    | ADRAMENTO                                 | 3  |
|---------|-------------------------------------------|----|
| 1. INST | RUÇÕES DE PREENCHIMENTO DO FICHEIRO EXCEL | 3  |
| 1.1     | Página 01 - PRR                           | .3 |
| 1.2     | Página O2 - PRR                           | .5 |
| 1.3     | Página 03 - PRR                           | .5 |
| 1.4     | Página 04 – Outros Fundos                 | .6 |
| 1.5     | Página 05 – Mitigação Risco DF            | .6 |
| 2. Inst | RUÇÕES DE PREENCHIMENTO DO FICHEIRO PDF   | 7  |

| CONTROLO | DU | DOCUMENTO |
|----------|----|-----------|

| Versão | Data    | Descrição de Atualização                                                                                               |
|--------|---------|----------------------------------------------------------------------------------------------------|
| V1.0   | 28JUN24 | Versão Inicial do Guia de Apoio ao Preenchimento do Questionário de Duplo<br>Financiamento / Declaração de Compromisso |
| V2.0   | 24JUL24 | Alteração: <u>Ponto 2</u> - Instruções de Preenchimento do Ficheiro PDF: forma de<br>assinatura                        |
| V3.0   | 280UT24 | Alteração: <u>Ponto 2</u> - Instruções de Preenchimento do Ficheiro PDF: forma de<br>assinatura                        |

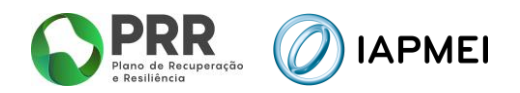

# ENQUADRAMENTO

Segundo o nº 1 do art.º 12º do Decreto-Lei nº 29-B/2021, de 4 de maio, na redação conferida pelo Decreto-Lei nº 61/2023, de 24 de julho, os financiamentos do Plano de Recuperação e Resiliência (PRR) não são acumuláveis com outros fundos ou mecanismos europeus para as mesmas despesas, ou seja, os mesmos custos não devem, em circunstância alguma, ser financiados duas vezes.

Para efeitos de mitigação do risco de duplo financiamento, a Estrutura de Missão do PRR emitiu uma Orientação Técnica (OT n.º 11/2023) que prevê o preenchimento de um Questionário de Duplo Financiamento e respetiva Declaração de Compromisso por parte dos beneficiários.

Este guia serve de apoio ao preenchimento desse questionário/declaração criado para o efeito, cujas instruções seguem em baixo. Alerta-se, desde já, que os beneficiários deverão justificar as suas respostas com detalhe e deverão, sempre que possível, juntar documentação que comprove as suas respostas.

# 1. INSTRUÇÕES DE PREENCHIMENTO DO FICHEIRO EXCEL

Todas as páginas do ficheiro excel permitem a inserção de novas linhas, caso as existentes sejam insuficientes para inserir a informação relativa a todos os investimentos.

A inserção de uma nova linha no quadro da Pág 01-PRR implica a inserção obrigatória de uma nova linha nos quadros das Pág 02-PRR e Pág 03- PRR.

A inserção de novas linhas deve ser feita preferencialmente no final do quadro, e efetuada através da opção "Copiar/Colar" para que sejam mantidas as fórmulas existente nos quadros.

Acresce ainda que após inserção dessas linhas devem garantir a sua formatação de modo a que o PDF reflita toda a informação.

O preenchimento deste ficheiro excel deve ter em consideração os seguintes pressupostos:

# 1.1 PÁGINA 01 - PRR

O preenchimento do ficheiro deve iniciar-se por esta página, uma vez que todos os campos preenchidos com fundo branco nesta página ficarão automaticamente preenchidos nas páginas seguintes.

No Ponto 1 desta página, Identificação do Beneficiário, deverá ser preenchido com o número de contribuinte, a designação social completa e o tipo de beneficiário. Neste último campo, o beneficiário deverá ser escolher uma das opções: Beneficiário Direto, Beneficiário Intermédio ou Beneficiário Final.

| 1. IDENTIF | ICAÇÃO DO E | BENEFICIÁRIC | )                     |                       |                                                         |   |
|------------|-------------|--------------|-----------------------|-----------------------|---------------------------------------------------------|---|
| NIF:       | 123456789   | Designação:  | Empresa de Teste, Lda | Tipo de Beneficiário: | BF - Beneficiário Final                                 | , |
|            |             |              |                       | ·                     | BD - Beneficiário Direto                                | 1 |
|            |             |              |                       |                       | BI - Beneficiário Intermédio<br>BF - Beneficiário Final | ł |

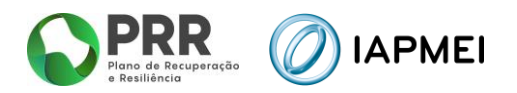

Entende-se por:

Beneficiários diretos – entidades responsáveis pela execução física e financeira das reformas e investimentos a financiar e que respondem diretamente pelos correspondentes marcos e metas estabelecidos no PRR;

Beneficiários intermediários – entidades globalmente responsáveis pela execução das reformas e investimentos a financiar e pelos correspondentes marcos e metas estabelecidos no PRR, que selecionam entidades terceiras (beneficiários finais) que se responsabilizam pela execução dos investimentos e das metas com elas contratualizadas;

Beneficiário final - a entidade responsável pela implementação e execução física e financeira de uma reforma e ou de um investimento, beneficiando de um financiamento do PRR diretamente enquanto «beneficiário direto», ou através do apoio de um «beneficiário intermediário».

Nos campos com fundo branco da Tabela I – Investimentos Financiados pelo PRR, deverão ser identificados todos os projetos financiados pelo PRR, já contratualizados ou com decisão de aprovação sendo que cada linha representa um projeto.

| Dimensão | Componente | Código do<br>Investimento /<br>Subinvestimento | Descrição do Investimento/Subinvestimento | N.º Aviso | N.º<br>Candidatura /<br>Projeto |
|----------|------------|------------------------------------------------|-------------------------------------------|-----------|---------------------------------|
|          |            |                                                |                                           |           |                                 |

Os dados solicitados nos primeiros quatro campos constam da folha inicial do respetivo aviso de abertura, os quais se encontram resumidos em baixo na lista atual de investimentos/subinvestimentos financiados pelo PRR, nos quais o IAPMEI intervém como beneficiário intermédio.

| Dimensão                 | Componente                                 | Código do<br>Investimento /<br>Subinvestimento | Descrição do Investimento/Subinvestimento                  |
|--------------------------|--------------------------------------------|------------------------------------------------|------------------------------------------------------------|
| RE - Resiliência         | C05 - Capitalização e Inovação Empresarial | RE-C05-i01.01                                  | Agendas/Alianças mobilizadoras para a Inovação Empresarial |
| RE - Resiliência         | C05 - Capitalização e Inovação Empresarial | RE-C05-i01.02                                  | Agendas/Alianças Verdes para a Inovação Empresarial        |
| TC - Transição Climática | C10 - Mar                                  | TC-C10-i07                                     | Green Shipping                                             |
| TC - Transição Climática | C11 - Descarbonização da Indústria         | TC-C11-i01                                     | Descarbonização da Indústria                               |
| TD - Transição Digital   | C16 - Empresas 4.0                         | TD-C16-i01                                     | Capacitação Digital das Empresas                           |
| TD - Transição Digital   | C16 - Empresas 4.0                         | TD-C16-i02                                     | Transição Digital das Empresas                             |
| TD - Transição Digital   | C16 - Empresas 4.0                         | TD-C16-i03                                     | Catalisação da Transição Digital das Empresas              |
| TD - Transição Digital   | C16 - Empresas 4.0                         | TD-C16-i04                                     | Indústria 4.0                                              |

Relativamente à descrição do investimento/subinvestimento, recomenda-se que se discrimine à frente deste o nome concreto da medida e/ou a designação do projeto. (Exemplos = Transição Digital das Empresas: Rede Nacional de Test Beds; Descarbonização da Indústria: Empresa de Teste na Rota da Neutralidade)

Nos campos com fundo verde, pretende-se recolher informações sobre as fontes de financiamento dos investimentos contratualizados ou com decisão de aprovação. Assim, se o investimento é financiado exclusivamente pelo PRR, deve-se responder "NÃO", não sendo necessário responder aos campos seguintes. No caso do investimento ter outras fontes de financiamento, deve-se responder "SIM" e nos campos seguintes devem identificar-se todas as

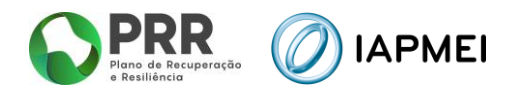

fontes utilizadas no financiamento do projeto e a sua respetiva repartição; (Exemplo: PRR = 50%; Capitais Próprios = 25%; Empréstimo Bancário = 25%)

| Outras Fontes de<br>Financiamento | Em caso afirmativo, indicar quais          | Como é repartido o financiamento                              |
|-----------------------------------|--------------------------------------------|---------------------------------------------------------------|
| Não                               |                                            |                                                               |
| Sim                               | Capitais Próprios e Financiamento Bancário | PRR (50%) + Cap Próprios (25%) + Financiamento Bancário (25%) |

#### 1.2 PÁGINA 02 - PRR

Nos campos com fundo verde, pretende-se recolher informações sobre a existência de investimentos complementares a outros. Assim, se não existir nenhum investimento complementar, deve-se responder "NÃO", não sendo necessário responder aos campos seguintes. No caso de haver investimentos complementares, deve-se responder "SIM" e nos campos seguintes deve-se identificar esses investimentos e o modo como é operacionalizada essa complementaridade. Os investimentos complementares são investimentos sequenciais relacionados entre si, nos quais a implementação de um induz a implementação do outro.

| São investimentos<br>complementares a<br>outros? | Em caso afirmativo, indicar quais | Como é operacionalizada a complementariedade? |
|--------------------------------------------------|-----------------------------------|-----------------------------------------------|
| Não                                              |                                   |                                               |
| Sim                                              | Texto                             | Texto                                         |

#### 1.3 PÁGINA 03 - PRR

Nos campos com fundo verde, pretende-se recolher informações sobre a existência de investimentos sobrepostos a outros igualmente financiados pelo PRR. Assim, se não existir nenhum investimento sobreposto, deve-se responder "NÃO", não sendo necessário responder aos campos seguintes. No caso de haver investimentos sobrepostos, deve-se responder "SIM" e nos campos seguintes devem identificar-se os outros investimentos, também financiados pelo PRR e o modo como é operacionalizado o financiamento de forma a evitar o duplo financiamento. São considerados investimentos sobrepostos todos os investimentos que se cruzam no espaço temporal em algum momento da sua execução.

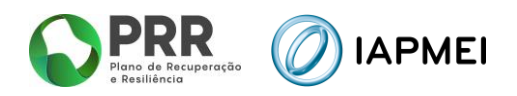

| São investimentos<br>sobrepostos a<br>outros igualmente<br>financiados pelo<br>PRR? | Em caso afirmativo, indicar quais | Como é operacionalizado o financiamento de forma a evitar o<br>duplo financiamento? |
|-------------------------------------------------------------------------------------|-----------------------------------|-------------------------------------------------------------------------------------|
| Não                                                                                 |                                   |                                                                                     |
| Sim                                                                                 | Texto                             | Texto                                                                               |

# **1.4** PÁGINA 04 - OUTROS FUNDOS

Nesta página devem ser declarados todos os investimentos financiados por fundos desde 2015, com exceção dos investimentos financiados pelo PRR. Assim e caso seja respondido "Sim" à questão da existência destes investimentos, deverão ser preenchidos os seguintes campos:

- Fundos Comunitários (selecionar o fundo)

- Outros Fundos Comunitários – identificação (preencher apenas se for indicado "Outros" na coluna anterior)

- Autoridade de Gestão/Entidade Responsável pela Gestão do Fundo (identificar)

- Investimentos (identificação sumária dos investimentos, nomeadamente, informação constante do título das operações e descrição sumária dos objetivos das operações)

- Montante de investimento aprovado

- Execução acumulada a 31/12/2023 (indicação do valor executado e da percentagem física executada)

- Prazo de execução (indicação do início e fim de execução do projeto)

| II - INVESTIMENTOS FINANCIADOS POR OUTROS FONDOS COMUNITARIOS                                                                                                    |            |      |
|----------------------------------------------------------------------------------------------------|------------|------|
| -Tem financiamento de fundos comunitários para investimentos da entidade, além dos montantes previstos no PRR? Sim>(Responder "SIM" ou "NÁU")                                                                                                    |            |      |
| (Em caso afirmativo, identifique: os fundos, os outros fundos (caso aplicável), os investimentos financiados pelos fundos (desde 2015), o respetivo montante e o período de execução dos investim                                                                                                    | entos)     |      |
| Outros Fundos Comunitários -<br>identificação contra travitada de<br>contra travitada de travitada de<br>contra travitada de<br>contra tr                                                                                                    | e execução |      |
| Fundos Comunitários Ocesuo/Encodore investimentos Pioniante Grego Fisica Início                                                                                                    |            |      |
| jprecholiter agents is indicini<br><sup>1</sup> outors' na colima antientici<br><sup>1</sup> outors' na colima antientici | мês        | ANO  |
| Tento Tento S0000,00 37 500,00 75% jan 2021                                                                                                    | dez        | 2024 |
| Portugal 2020                                                                                                    |            |      |
| Portugal 2030                                                                                                    |            |      |
| rundo curopeu de Desenvolumento Neglonal (FEDEK)                                                                                                    |            |      |
| Fundo Social Europeu Mais (FSE+)                                                                                                    |            |      |
| Fundo de Coesão (FC)                                                                                                    |            |      |
| Fundo Europeu Agrícola de Desenvolvimento Rural (FEADER)                                                                                                    |            |      |
| Fundo Europeu de Assuntos Marítimos e das Pescas (FEAMP)                                                                                                    |            |      |
| Fundo Europeu de Assuntos Marítimos, das Pescas e da Agricultura (FEAMPA)                                                                                                    | +          |      |
| Fundo Europeu Agrícola de Garantia (FEOGA)                                                                                                    |            |      |
| rundo para o Asilo, a Migração e a Integração (FAMI)                                                                                                    |            |      |
| rundo para a segurança interna: Pronteiras externas e vistos 🔹                                                                                                    |            |      |

# 1.5 PÁGINA 05 - MITIGAÇÃO RISCO DF

Esta página constitui o elemento declarativo dos beneficiários e visa recolher informação e evidências de que os investimentos contratualizados no âmbito do PRR não acumulam, nem acumularão com outros fundos europeus para as mesmas e outras despesas.

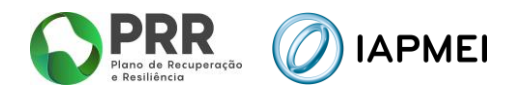

Assim, após a identificação dos investimentos/subinvestimentos com risco de duplo financiamento, o beneficiário deve justificar detalhadamente cada uma das questões, tendo por base as respostas dadas nas páginas 1, 2, 3 e 4, evidenciando todas as medidas e mecanismos de mitigação implementados ou a implementar (por exemplo centros de custo, registos contabilísticos, etc.) ou procedimentos internos que concorram para a prevenção do duplo financiamento, os quais devem ser documentados e remetidos juntamente com a declaração.

| Código do<br>Investimento /<br>Subinvestimento | Descrição do<br>Investimento/Subinvestimento | Quais as medidos de mitigação implementados e/ou a implementar, para evitar que o(s) investimenta(s) não<br>ocumula(m) nem acumula(rão) com outros fundos europeus <mark>para as mesmas despesos,</mark> bem como as respetivas<br>evidências que considera pertinentes para justificar a sua resposta? | Quais as medidas de mitigação implementados e/ou a implementar, para evitar que e(s) investimenta() não<br>acumula(m) nem acumula(rão) com outros fundos europeus <mark>para outros despesor, bem como as respetivas</mark><br>evidências que considera pertinentes para jastificar a sua resposta? |
|------------------------------------------------|----------------------------------------------|----------------------------------------------------------------------------------------------------|----------------------------------------------------------------------------------------------------|
| Texto                                          | Texto                                        | Texto                                                                                                    | Teno                                                                                                    |
| Texto                                          | Texto                                        | Texto                                                                                                    | Tento                                                                                                    |

# 2. INSTRUÇÕES DE PREENCHIMENTO DO FICHEIRO PDF

Depois de devidamente preenchido, o ficheiro Excel deve ser convertido em formato PDF. A maneira mais prática de o fazer será clicar no botão direito do rato em cima da primeira folha/página, carregar em selecionar todas as folhas, depois em ficheiro, a seguir em exportar e finalmente em Criar PDF.

Após a criação do ficheiro PDF, este terá de ser assinado na última página pelo representante legal do beneficiário, no espaço criado para o efeito. Esta assinatura deverá ser feita, preferencialmente, de forma digital, certificada e qualificada (com atributos empresariais comprovativos da qualidade e poderes para o ato).

| Assinatura do represent                                                                                                    | ante da Beneficiário *                                                                                                    |
|----------------------------------------------------------------------------------------------------|----------------------------------------------------------------------------------------------------|
| Assinado por:<br>Num. de Identificação:<br>Data: 2024.07.17 16:57:00+01'00'<br>Certificado por: SCAP<br>Atributos certificados: Administrador de I | Assinado por:<br>Num. de Identificação:<br>Data: 2024.07.17 16:30:35 +0100<br>Certificado por: SCAP<br>Atributos certificados: Administ |
| CHAVE MOVEL                                                                                                    | CHAVE MOVEL                                                                                                    |

A assinatura digital certificada pode ser feita com recurso ao Leitor de Cartão de Cidadão ou através de Chave Móvel Digital (CMD). Esta última opção pode ser realizada de forma gratuita na <u>Aplicação Autenticação.gov (autenticacao.gov.pt)</u>, tendo primeiro que se ativar a assinatura digital da CMD, conforme se explica no link <u>Ativar a assinatura digital da Chave Móvel Digital -</u> <u>ePortugal.gov.pt</u>. A forma de inclusão de atributos empresariais está explicada em <u>https://www.autenticacao.gov.pt/web/guest/atributos-profissionais/atributos-empresariais</u>.

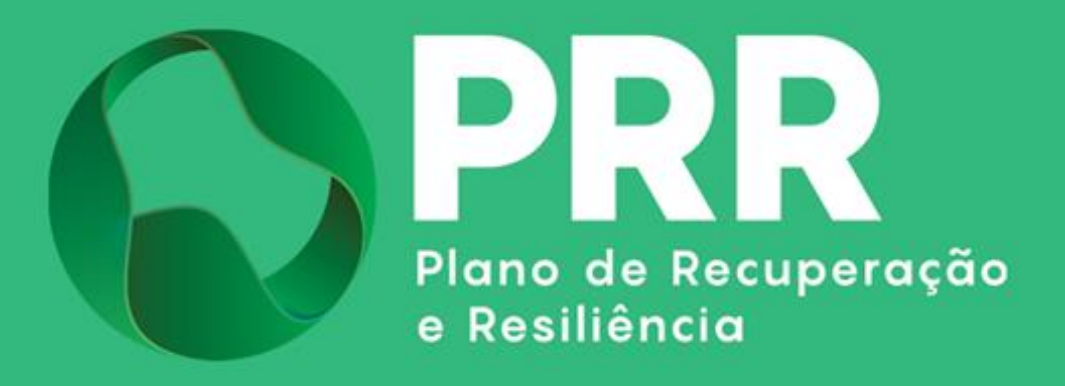

IAPMEI - Agência para a Competitividade e Inovação www.iapmei.pt